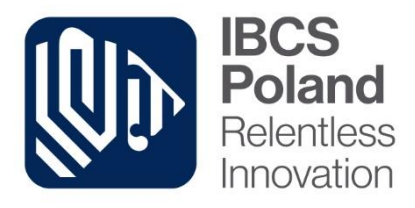

# ibcsLabel v2

# Instrukcja instalacji systemu

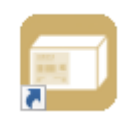

Niniejsze opracowanie podlega ochronie przewidzianej w ustawie z dnia 4 lutego 1994 r. o prawie autorskim i prawach pokrewnych (Dz. U. z 2000 r., Nr 80, poz. 904 ze zmianami).

| Autor:                      | Tomasz Baczyński |
|-----------------------------|------------------|
| Aktualizacja:               | Marek Kala       |
| llość stron:                | 26               |
| Wersja programu:            | 2.2.22.22562     |
| Data ostatniej modyfikacji: | 2017-08-17       |

IBCS Poland Sp. z o.o. Al. J. Piłsudskiego 46 33-300 Nowy Sącz, Telefon:+48 (18) 44 00 222 Faks: +48 (18) 44 00 220 E-mail: ibcs@ibcs.pl www.ibcs.pl Oddział Warszawa UI. Modlińska 223A 03-120 Warszawa Telefon.: +48 (22) 51 94 700 Faks: +48 (22) 51 94 710 E-mail: warszawa@ibcs.pl NIP: 734-26-20-761, REGON: 491899419 GIOŚ: E0003468WZBW, KRS:0000030677, Sąd Rejonowy dla Krakowa Śródmieścia, XII Wydział Gospodarczy KRS Kapitał zakładowy: 1 050 000 PLN

## Spis treści

| 1.  | Oprogramowanie ibcsLabel                                                | 3 |
|-----|-------------------------------------------------------------------------|---|
| 2.  | Ogólne wymagania dla systemu ibcsLabel                                  | ŀ |
| 3.  | Instalacja oprogramowania ibcsLabel                                     | ; |
| 4.  | Konfiguracja serwera SQL11                                              | L |
| 4.1 | Konfiguracja z instalacją nowej instancji MS SQL Server 2012 Express    | ) |
| 4.2 | Konfiguracja z wykorzystaniem istniejącego serwera MS SQL 201215        | ; |
| 5.  | Usuwanie produktu ibcsLabel                                             | ) |
| 6.  | Naprawa produktu ibcsLabel                                              | L |
| 7.  | Aktywowanie systemu ibcsLabel po wygaśnięciu licencji wersji próbnej 24 | ŀ |
| 8.  | Kontakt                                                                 | 5 |

#### 1. Oprogramowanie ibcsLabel.

**ibcsLabel** jest wygodną i efektywną aplikacją umożliwiającą skomponowanie nośnika, zaprojektowanie i wydruk etykiety logistycznej i produktowej oraz zapisanie zawartości nośnika w archiwum. Znajduje zastosowanie w firmach dostarczających towary dla odbiorców wymagających stosowanie standardu GS1 do znakowania dostaw (np. Jeronimo Martins, Netto, Rossman, IKEA, Tesco i inne). Dzięki ibcsLabel można szybko i tanio zaimplementować zastosowanie standardu i spełnić wszystkie wymagania odbiorcy.

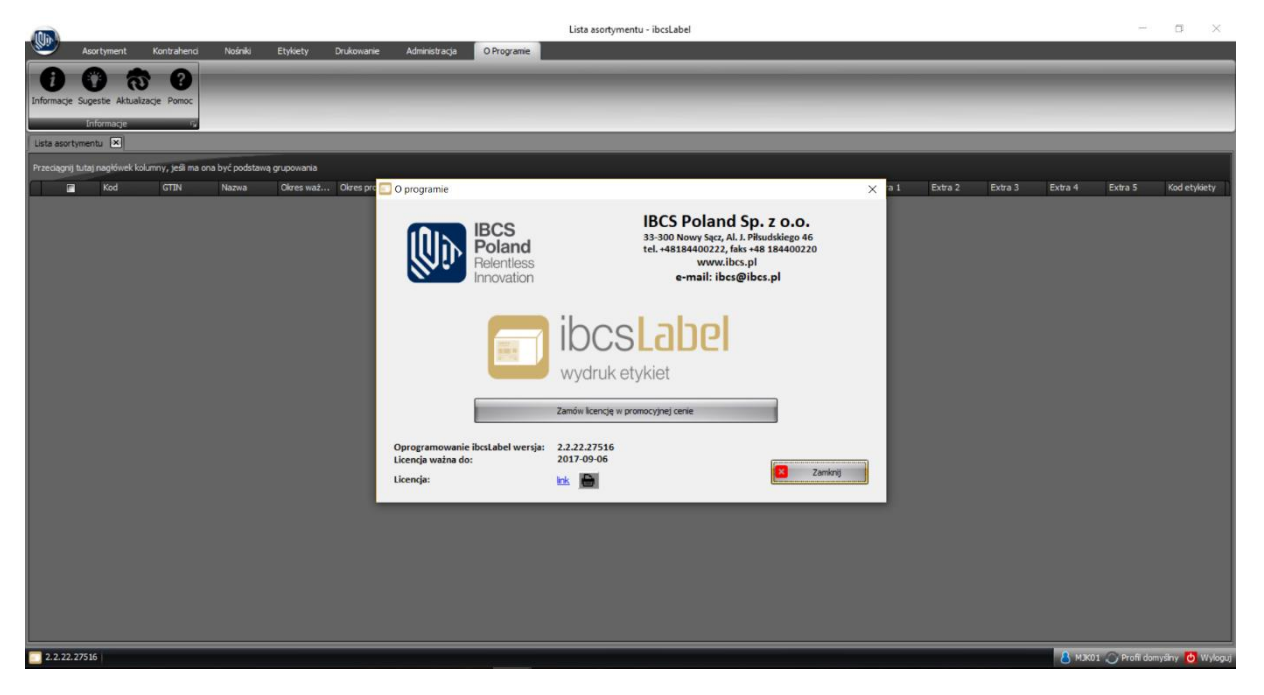

Poniżej zamieszczono ekran startowy programu ibcsLabel – wersja próbna (Rys.1-1)

Rys.1-1. Ekran startowy ibcsLabel.

## 2. Ogólne wymagania dla systemu ibcsLabel.

- Komputer z systemem operacyjnym Windows(XP,VISTA,7,8,8.1)
- .NET Framework (w wersji 4.0)
- MS SQL serwer (wersja 2012 lub wyższa)
- Drukarka kodów kreskowych (domyślnie obsługująca język ZPL, istnieje również możliwość wydruku na dowolnej drukarce zainstalowanej w systemie Windows)

#### 3. Instalacja oprogramowania ibcsLabel.

Uwaga! Instalacja kompletnego programu ibcsLabel składa się z dwóch kolejnych etapów:

- etap I instalacja aplikacji ibcsLabel,
- etap II konfiguracji serwera MS SQL i środowiska bazodanowego MS SQL, który ma dwie opcje wyboru:
  - o opcja 1 instalacja nowego serwera MS SQL Server 2012 Express, lub
  - opcja 2 podłączenie do już istniejącego serwera w wersji MS SQL 2012 lub wyższej.

Instalację oprogramowania należy przeprowadzić w następujący sposób.

Wgrać do wybranego katalogu na swoim dysku twardym dwa pliki:

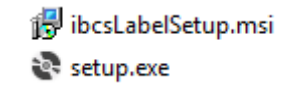

i następnie uruchomić instalator (setup.exe).

Pojawi się okno dialogowe, zawierające wskazówki na temat instalacji (Rys. 3-1).

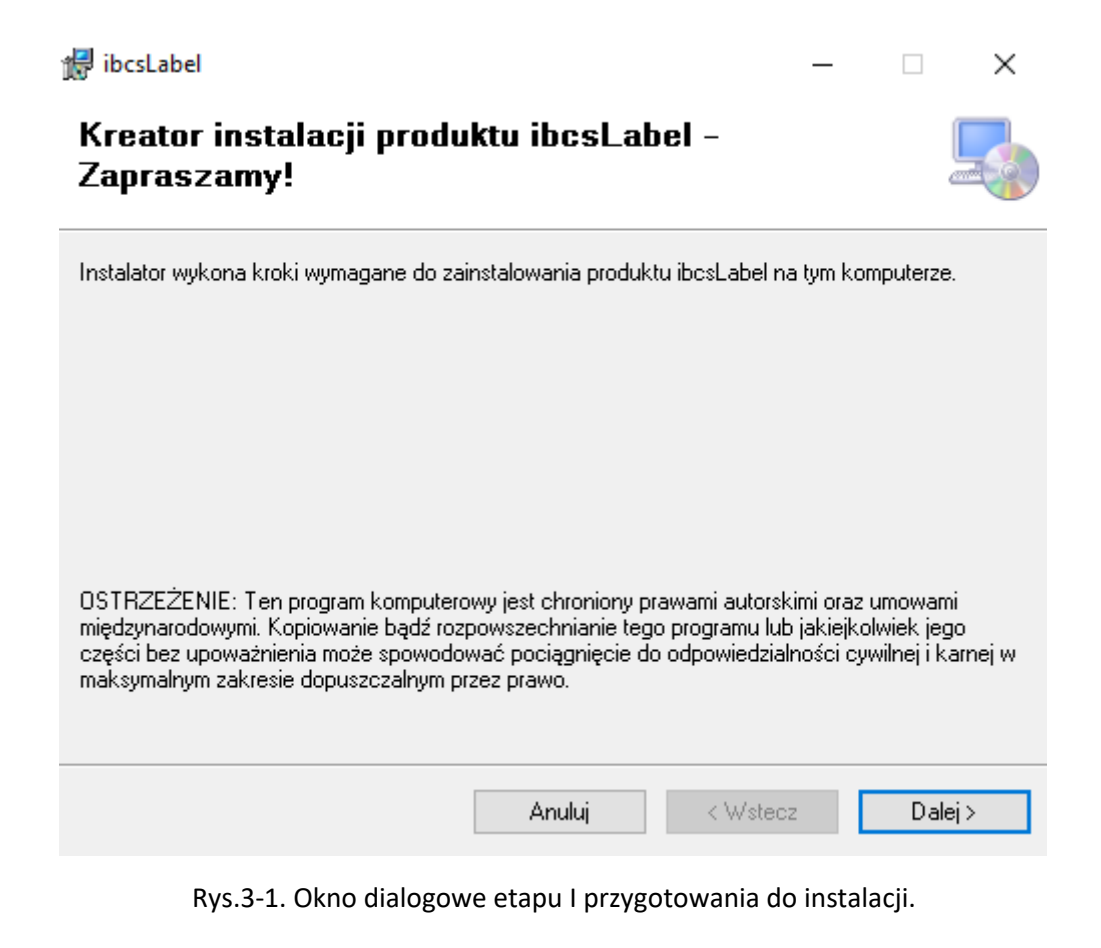

Należy wybrać przycisk **"Dalej"** i w następnym oknie **"Umowa licencyjna**" należy zapoznać się z warunkami umowy licencyjnej (Rys. 3-2).

Jeśli akceptujesz warunki umowy, kliknij przycisk "Zgadzam się" i następnie przycisk "Dalej".

W przeciwnym wypadku kliknij przycisk "Anuluj" – instalacja programu ibcsLabel zostanie przerwana.

| 🖶 ibcsLabel                                                                            |                                                                     | _                     |           | $\times$  |
|----------------------------------------------------------------------------------------|---------------------------------------------------------------------|-----------------------|-----------|-----------|
| Umowa licencyjna                                                                       |                                                                     |                       |           |           |
| Przeczytaj Umowę licencyjną teraz. Jeśli<br>następnie kliknij przycisk Dalej. W przeci | akceptujesz warunki umowy, klik<br>iwnym wypadku kliknij przycisk A | nij przycis<br>nuluj. | sk Zgadza | ım się, a |
| Umowa licencyjna proj                                                                  | gramu produkcji IBCS Polano                                         | l Sp. z o.            | 0.        | ^         |
| Definicje:                                                                             |                                                                     |                       |           |           |
| Autor - IBCS Poland Sp. z o.o., 33-3                                                   | 00 Nowy Sącz, Al. J. Piłsudskieg                                    | go 46.                |           |           |
| Użytkownik - Użytkownik programu                                                       | u w wersji próbnej lub w wersji                                     | pełnej, któ           | òry       |           |
| zaakceptował warunki licencyjne ok                                                     | reślone niniejsza umową.                                            |                       |           |           |
| Program ibcsLabel - Program kom                                                        | puterowy stworzony przez Aut                                        | ora, dosta            | arczany n | a         |
| dowolovm poépiku lub pobiersov ze.                                                     | etron internatowych, na nodetau                                     | wia niniai            | zai umov  | ×         |
| Nie zgadzam się                                                                        | ⊖Zgadzam się                                                        |                       |           |           |
|                                                                                        | Anuluj < Wste                                                       | ecz                   | Dale      | ej >      |

Rys.3-2. Okno dialogowe umowy licencyjnej.

Po zaakceptowaniu warunków i wybraniu przycisku **"Dalej**" pojawi się okno do wyboru folderu instalacji. Jeżeli nie wprowadzisz zmiany instalator zainstaluje produkt ibcsLabel w domyślnie wybranym folderze.

Aby zainstalować go w domyślnym folderze, kliknij przycisk "Dalej".

| 记 ibcsLabel                                                                                                    | _      |            | $\times$ |
|----------------------------------------------------------------------------------------------------|--------|------------|----------|
| Wybieranie folderu instalacji                                                                                                    |        |            |          |
| Instalator zainstaluje produkt ibcsLabel w poniższym folderze.                                                                           |        |            |          |
| Aby zainstalować go w tym folderze, kliknij przycisk Dalej. Aby zainstalować<br>wprowadź folder poniżej lub kliknij przycisk Przeglądaj. | go w i | innym fold | lerze,   |
| <u>F</u> older:                                                                                                    |        |            |          |
| C:\Program Files (x86)\IBCS Poland\ibcsLabel\                                                                                            |        | Przegląda  | aj       |
|                                                                                                    | ł      | Koszt dysl | ku       |
| Zainstaluj produkt ibcsLabel dla siebie lub dla wszystkich użytkowników t                                                                | ego ko | omputera:  |          |
| ⊖ Wszyscy                                                                                                    |        |            |          |
| . ● Tylko ja                                                                                                    |        |            |          |
| Anuluj < Wstec:                                                                                                    | z      | Da         | lej >    |

Rys.3-3. Okno dialogowe wyboru folderu instalacji.

Są dostępne opcje instalacji na danym komputerze dla wszystkich Użytkowników (przycisk "Wszyscy") lub tylko dla jednego (przycisk "Tylko ja").

Aby zainstalować go w innym folderze, wprowadź jego nazwę lub kliknij przycisk "**Przeglądaj**" po czym pojawi się okno do wyboru folderu do instalacji (Rys.3-4).

| 🛃 Przeglądanie w poszukiwaniu folderu 🛛 🛛 🗙 |                                                  |        |  |  |
|---------------------------------------------|--------------------------------------------------|--------|--|--|
| <u>P</u> rzeglądaj:                         | 📸 ibcsLabel                                      | - 🖻 🛍  |  |  |
|                                             |                                                  |        |  |  |
|                                             |                                                  |        |  |  |
|                                             |                                                  |        |  |  |
|                                             |                                                  |        |  |  |
|                                             |                                                  |        |  |  |
|                                             |                                                  |        |  |  |
| <u>Folder:</u>                              | C. VProgram Files (X66) VIBCS Poland VIDCsLabelV |        |  |  |
|                                             | ОК                                               | Anuluj |  |  |

Rys.3-4. Okno przeglądania w poszukiwaniu folderu.

Mamy na tym etapie instalacji możliwość podglądu listy dysków, na których możesz zainstalować produkt ibcsLabel wraz z ilością dostępnego i wymaganego miejsca na każdym dysków po wyborze przycisku "Koszt dysku" (Rys.3-5).

| 🚽 Miejsce na dysku produktu ibcsLabel                                                                                                    |               |          |         |  |
|----------------------------------------------------------------------------------------------------|---------------|----------|---------|--|
| Poniższa lista zawiera dyski, na których możesz zainstalować produkt ibcsLabel, wraz z ilością<br>dostępnego i wymaganego miejsca na każdym z tych dysków. |               |          |         |  |
| Wolumin                                                                                                    | Rozmiar dysku | Dostępne | Wymagar |  |
| <b>⊜</b> C:                                                                                                    | 99GB          | 7689MB   | 497M    |  |
| ■E:                                                                                                    | 376GB         | 241GB    | OK      |  |
| 🚅 Y:                                                                                                    | 1825GB        | 23GB     | OK      |  |
| <b>⊋</b> Z:                                                                                                    | 1825GB        | 23GB     | OK      |  |
| <                                                                                                    |               |          | >       |  |
|                                                                                                    |               | C        | OK      |  |

Rys.3-5. Okno przeglądania w poszukiwaniu folderu.

Następne okno dialogowe (Rys.3-5) podsumowuje ustawienia procesu instalacji i umożliwia jej rozpoczęcie.

Kolejne okno "**Potwierdzanie instalacji**" wyświetla nam informacje o gotowości do zainstalowania ibcsLabel na tym komputerze (Rys.3-6).

| 🖟 ibcsLabel                                                                          |                    | -                  |     | ×    |
|--------------------------------------------------------------------------------------|--------------------|--------------------|-----|------|
| Potwierdzanie instalac                                                               | ji                 |                    |     | 5    |
| Instalator jest gotowy do zainstalowania<br>Kliknij przycisk Dalej, aby kontynuować. | produktu ibcsLabel | na tym komputerze. |     |      |
|                                                                                      | Anuluj             | < Wstecz           | Dal | ei > |

Rys.3-6. Okno dialogowe potwierdzanie instalacji.

Kliknięcie przycisku "**Dalej**" rozpocznie instalację oprogramowania. Postęp instalacji w przybliżeniu określa postęp paska widocznego w polu "**Czekaj...**" (Rys.3-7.).

| 🛃 ibcsLabel                         |          | _        |    | ×      |
|-------------------------------------|----------|----------|----|--------|
| Instalowanie produktu i             | bcsLabel |          |    |        |
| Produkt ibcsLabel jest instalowany. |          |          |    |        |
| Czekaj                              |          |          |    |        |
|                                     |          |          |    |        |
|                                     | Anuluj   | < Wstecz | Da | alej > |

Rys.3-7. Okno dialogowe kreatora instalacji ibcsLabel z paskiem postępu.

Po zakończeniu etapu I instalacji pojawi się okno "Instalacja zakończona" (Rys. 3-7).

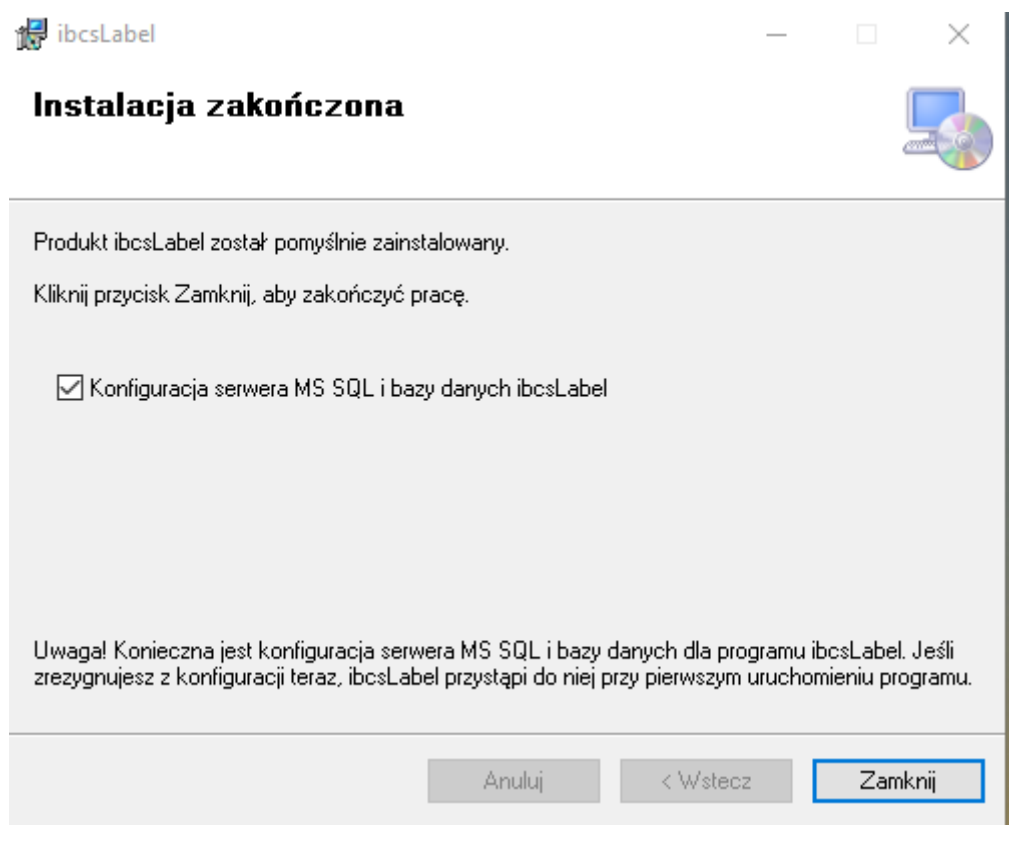

Rys.3-7.Okno dialogowe kreatora zakończenia instalacji etapu I.

Oznacza to, że **etap I instalacji oprogramowania ibcsLabel został prawidłowo zakończony** i instalator jest gotowy do uruchomienia **etapu II** "Konfiguracja serwera MS SQL i bazy danych ibcsLabel".

Instalator domyślnie przyjmuje, że Użytkownik przystąpi do etapu II instalacji stąd zaznaczona opcja "Konfiguracja serwera MS SQL i bazy danych ibcsLabel".

Uwaga! Zaznaczenie tej opcji jest mocno rekomendowane. Jeżeli Użytkownik zrezygnuje z konfiguracji bazy danych na tym etapie instalacji instalator uruchomi etap II przy pierwszym uruchomieniu programu.

Klikając przycisk "**Zamknij**", potwierdzamy zakończenie instalacji ibcsLabel i jeżeli jest zaznaczona opcja "**Konfiguracja serwera MS SQL i bazy danych ibcsLabel**" przystępujemy do etapu II instalacji.

### 4. Konfiguracja serwera SQL.

Po zainstalowaniu oprogramowania ibcsLabel uruchomi się etap II instalacji - Kreator serwera MS SQL i bazy danych.

W pierwszym kroku należy wybrać język dla interfejsu z możliwych opcji, rozwijając zakładkę "**Domyślny język**".

| Kreator bazy danych                      | 1                           |        |       |
|------------------------------------------|-----------------------------|--------|-------|
| <b>Konfiguracja</b><br>Wybierz język dla | serwera SQL<br>a interfejsu |        |       |
| Domyślny język                           | polski                      | ⊻.     |       |
|                                          | Anuluj                      | Wstecz | Dalej |

Rys.4-1. Okno dialogowe kreatora bazy danych.

#### 4.1 Konfiguracja z instalacją nowej instancji MS SQL Server 2012 Express.

Kreator bazy danych serwera SQL daje możliwość instalacji nowej instancji MS SQL Server 2012 Express.

Aby skorzystać z tej opcji należy wybrać pole "Instalacja nowego serwera MS SQL Server Express i bazy danych ibcsLabel (rekomendowane)" (Rys.4-1.1) i nacisnąć przycisk "Dalej".

| Kreator bazy danych                                                                                                    |
|----------------------------------------------------------------------------------------------------|
| Konfiguracja serwera MS SQL i bazy danych                                                                                                    |
| <ul> <li>Instalacja nowego serwera MS SQL Server 2012 Express i bazy danych<br/>ibcsLabel (rekomendowane)</li> </ul>                                              |
| <ul> <li>Podłączenie do istniejącego serwera MS SQL i bazy danych (ponowna<br/>instalacja ibcsLabel lub gdy dostępny jest serwer MS SQL i baza danych)</li> </ul> |
| Anuluj Wstecz Dalej                                                                                                    |

Rys.4-1.1: Okno dialogowe kreatora bazy danych.

Uwaga! Uruchomiona zostanie instalacja nowego serwera MS SQL Server 2012 Express i bazy danych ibcsLabel, która potrwa kilkanaście minut. Prosimy o cierpliwość! Podczas instalacji będą się pojawiać i znikać okna kolejnych etapów procesu!

Po zainstalowaniu nowego serwera MS SQL Server 2012 Express ponownie pojawi się okno kreatora serwera MS SQL i bazy danych.

Następnie pojawi się kolejne okno (Rys.4-1.2), w którym należy wybrać nazwę bazy danych dla programu. Instalator sugeruje domyślną nazwę bazy danych "**ibcsLabel**". Użytkownik może nadać inną nazwę.

| Kreator bazy danych                                                                         |           |  |        |       |  |
|---------------------------------------------------------------------------------------------|-----------|--|--------|-------|--|
| Konfiguracja serwera MS SQL i bazy danych<br>Stwórz nową bazę danych lub wybierz istniejącą |           |  |        |       |  |
| Baza danych<br>Nazwa                                                                        | ibcsLabel |  |        | ~     |  |
|                                                                                             | Anuluj    |  | Wstecz | Dalej |  |

Rys.4-1.2. Okno dialogowe kreatora serwera MS SQL i bazy danych.

Kolejnym krokiem konfiguracji jest dodanie nowego Użytkownika programu ibcsLabel oraz nadanie mu hasła (Rys.4-1.2). Po zdefiniowaniu tych parametrów wybieramy przycisk "**Dalej**".

| Kreator bazy danyc            | h                                                              |       |
|-------------------------------|----------------------------------------------------------------|-------|
| Konfiguracja<br>Utwórz nowego | serwera MS SQL i bazy danych<br>Użytkownika programu ibcsLabel |       |
| Dane Użytkownik               | (a                                                             |       |
| Login                         | Adam                                                           |       |
| Hasło                         |                                                                |       |
| Powtórz hasło                 | ******                                                         |       |
|                               |                                                                |       |
|                               |                                                                |       |
|                               | Anuluj Wstecz                                                  | Dalej |

Rys.4-1.3. Okno dialogowe kreatora serwera MS SQL i bazy danych.

W kolejnym kroku kreator instalacji serwera MS SQL i bazy danych wyświetli informację o konfiguracji serwera MS SQL i bazy dany oraz inicjalizacji Użytkownika (Rys.4-1.4).

| eator bazy danycl              | 1                                                              |          |
|--------------------------------|----------------------------------------------------------------|----------|
| Konfiguracja<br>Tworzenie bazy | serwera SQL<br>i inicjalizacja Użytkownika zakończona sukcesem |          |
| Serwer                         | .\IBCSSQL                                                      | 0        |
| Uwierzytelnienie               | Windows Authentication                                         |          |
| Aplikacja                      |                                                                |          |
| Baza danych                    | ibcsLabel02                                                    | <b>v</b> |
| Użytkownik                     | Adam                                                           |          |
| Umieść skrót na                | a pulpicie                                                     |          |
| Uruchom progra                 | am ibcsLabel po zakończeniu                                    |          |
|                                |                                                                |          |

Rys.4-1.4. Okno dialogowe kreatora bazy danych.

Mamy możliwość zaznaczenia opcji umieszczenia skrótu na pulpicie oraz uruchomienia programu ibcsLabel po zakończeniu Instalacji (Rys.4-1.4).

#### 4.2 Konfiguracja z wykorzystaniem istniejącego serwera MS SQL 2012.

Kreator bazy danych serwera MS SQL daje nam także możliwość wykorzystania dostępnej instancji MS SQL 2012 (lub w wersji wyższej).

Należy wybrać w tym przypadku opcję "**Podłączenie do istniejącego serwera MS SQL i bazy danych** (ponowna instalacja ibcsLabel lub gdy dostępny jest serwer MS SQL i baza danych) i nacisnąć przycisk "Dalej" (Rys.4-2.1).

| Kreator bazy danych                                                                                                    |
|----------------------------------------------------------------------------------------------------|
| Konfiguracja serwera MS SQL i bazy danych                                                                                                    |
| O Instalacja nowego serwera MS SQL Server 2012 Express i bazy danych ibcsLabel (rekomendowane)                                                                                                    |
| Podłączenie do istniejącego serwera MS SQL i bazy danych (ponowna<br>instalacja ibcsLabel lub gdy dostępny jest serwer MS SQL i baza danych)                                                                                                    |
| Uwaga! Domyślny adres serwera MS SQL to .\IBCSSQL, domyślna baza<br>danych ma nazwę ibcsLabel. Jeśli chcesz podłączyć się do innego<br>serwera MS SQL i skonfigurować na nim bazę danych może być potrzebny<br>kontakt z administratorem IT w celu pozyskania uprawnień dostępu. |
| Anuluj Wstecz Dalej                                                                                                    |

Rys.4-2.1. Okno dialogowe kreatora serwera MS SQL i bazy danych.

W kolejnym oknie należy zdefiniować dane do połączenia z serwerem (Rys.4-2.2).

#### Uwaga! Konieczne są następujące dane do podłączenia do istniejącego serwera MS SQL:

- adres istniejącego serwera MS SQL (przykładowo ".\IBCSSQL" lub ".\SQLExpress",)
- uwierzytelnienie poprzez:
  - Windows Authentication, lub
  - SQL Server Authentication.

Uwaga! Jeżeli Użytkownik nie ma dostępu do tych danych powinien je pozyskać od administratora IT lub przeprowadzić tę część instalacji przy jego pomocy! Kreator bazy danych

| Konfiguracja s<br>Wymagana wersja | erwera MS SQL i baz<br>MS SQL 2012 lub wyższa | y danycł    |                                                                             |
|-----------------------------------|-----------------------------------------------|-------------|-----------------------------------------------------------------------------|
| Wybierz z listy w po              | olu poniżej adres serwera M                   | S SQL lub w | pisz go ręcznie                                                             |
| Ustawienia serwera                |                                               |             | Test połączenia                                                             |
| Adres                             | .\IBCSSQL                                     | ~           | Wybierz adres                                                               |
| Uwierzytelnienie                  | Windows Authentication                        | ~           | .\IBCSSQL jeśli<br>ponownie instalujesz<br>program na tym<br>komputerze lub |
| Login                             |                                               |             | skontaktuj się z<br>administratorem IT<br>jećli chcesz się                  |
| Hasło                             |                                               |             | podłączyć do innego<br>serwera MS SQL.                                      |
|                                   | Apului                                        | We          | tecz Dalei                                                                  |

Rys.4-2.2. Okno dialogowe kreatora serwera MS SQL i bazy danych.

Mamy możliwość wykonania testu połączenia do serwera wybierając **"Test serwera**" w oknie dialogowym kreatora. Poprawne połączenie wyświetli komunikat wskazany na Rys.4-2.3.

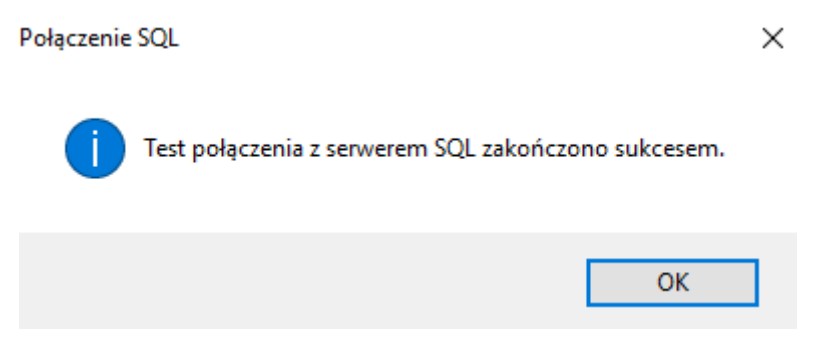

Rys.4-2.3. Okno poprawnego testu połączenia z serwerem MS SQL.

Uwaga! W przypadku niepoprawnego połączenia z istniejącym serwerem MS SQL należy zlokalizować przyczynę z udziałem administratora IT!

Następnie w kreatorze bazy danych należy w polu "**Nazwa**" podać nazwę nowej bazy danych dla programu (nazwa domyślna to **ibcsLabel)** lub wskazać istniejącą, do której Użytkownik chce się podłączyć (Rys.4-2.4).

| Kreator bazy danych      |                                                            |                                    |       |
|--------------------------|------------------------------------------------------------|------------------------------------|-------|
| Konfigurad<br>Stwórz now | c <b>ja serwera MS SQL</b><br>ą bazę danych lub wybierz is | . <b>i bazy danych</b><br>tniejącą |       |
| Baza danych              |                                                            |                                    |       |
| Nazwa                    | ibcsLabel                                                  |                                    | ~     |
|                          |                                                            |                                    |       |
|                          |                                                            |                                    |       |
|                          |                                                            |                                    |       |
|                          |                                                            |                                    |       |
|                          | Anuluj                                                     | Wstecz                             | Dalej |

Rys.4-2.4. Okno dialogowe kreatora serwera MS SQL i bazy danych.

W kolejnym kroku kreator instalacji serwera MS SQL i bazy danych wyświetli podsumowanie informacji o konfiguracji (Rys.4-2.6).

| Kreator bazy danycl                                             | h                                                                               |         |
|-----------------------------------------------------------------|---------------------------------------------------------------------------------|---------|
| Konfiguracja<br>Tworzenie bazy                                  | serwera MS SQL i bazy danych<br>i inicjalizacja Użytkownika zakończona sukcesem |         |
| Serwer<br>Uwierzytelnienie                                      | .\IBCSSQL<br>Windows Authentication                                             | 0       |
| <ul> <li>✓ Umieść skrót na</li> <li>✓ Uruchom progra</li> </ul> | a pulpicie<br>am ibcsLabel po zakończeniu                                       | Zakończ |

Rys.4-2.6. Okno dialogowe kreatora bazy danych.

Mamy możliwość zaznaczenia opcji umieszczenia skrótu na pulpicie oraz uruchomienia programu ibcsLabel po zakończeniu instalacji. Kończymy etap II instalacji wybierając przycisk "**Zamknij**". Oba etapy instalacji zostały zakończone poprawnie.

#### 5. Usuwanie produktu ibcsLabel.

Usuwanie oprogramowania ibcsLabel należy przeprowadzić w następujący sposób. W katalogu, w którym znajdują się pliki instalatora:

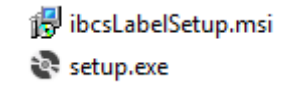

i uruchomić instalator (setup.exe).

Pojawi się okno dialogowe, zawierające wskazówki na temat usunięcia oprogramowania ibcsLabel (Rys.5-1).

W celu usunięcia oprogramowania należy wybrać opcję "Usuwanie produktu ibcsLabel" i nacisnąć przycisk "Zakończ".

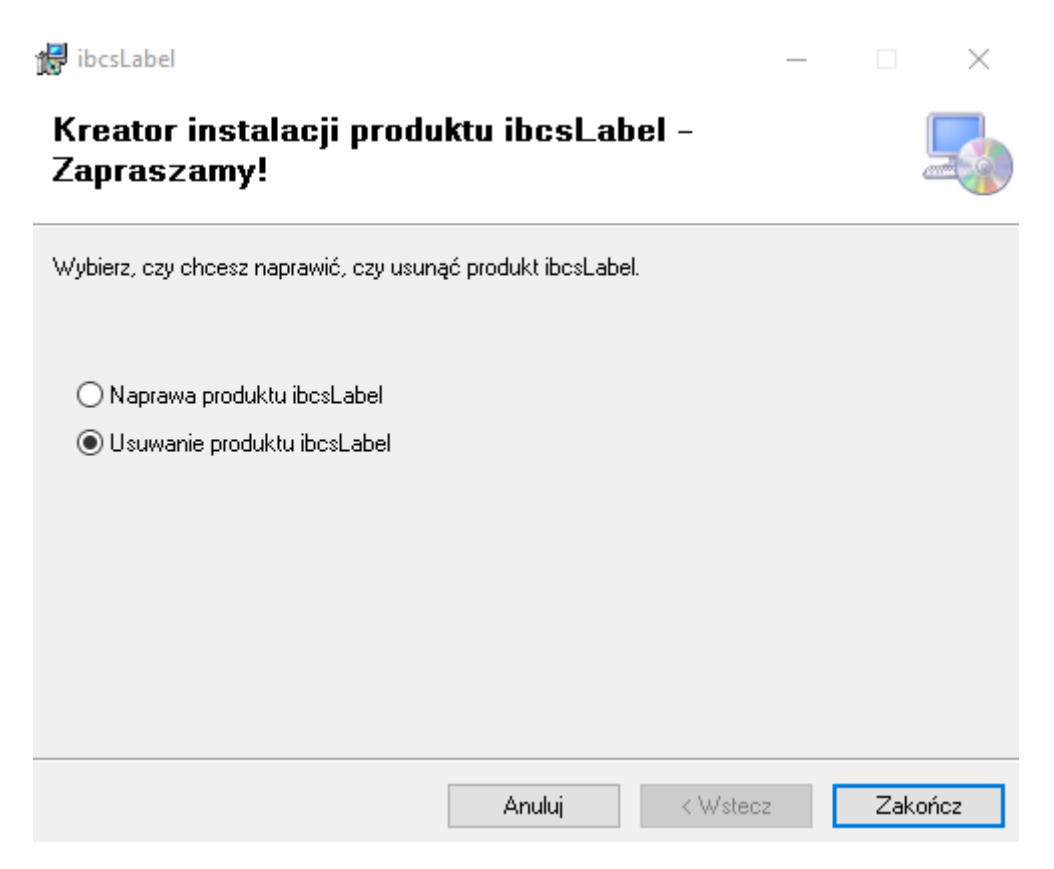

Rys.5-1.Okno dialogowe usunięcia i naprawy systemu ibcsLabel.

Po wybraniu przycisku "**Zakończ**" pojawi się okno dialogowe kreatora instalacji ibcsLabel z paskiem postępu (Rys.5-2).

| 🛃 ibcsLabel                     |        | _        |      | ×    |
|---------------------------------|--------|----------|------|------|
| Usuwanie produktu ibcs          | Label  |          |      | 5    |
| Produkt ibcsLabel jest usuwany. |        |          |      |      |
| Czekaj                          |        |          |      |      |
|                                 |        |          |      |      |
|                                 | Anuluj | < Wstecz | Dale | ej > |

Rys.5-2. Okno dialogowe usuwania ibcsLabel z paskiem postępu.

Po zakończeniu operacji usuwania oprogramowania ibcsLabel pojawi się okno z komunikatem (Rys.5-3). Aby potwierdzić zamknięcie operacji należy nacisnąć przycisk "**Zamknij**".

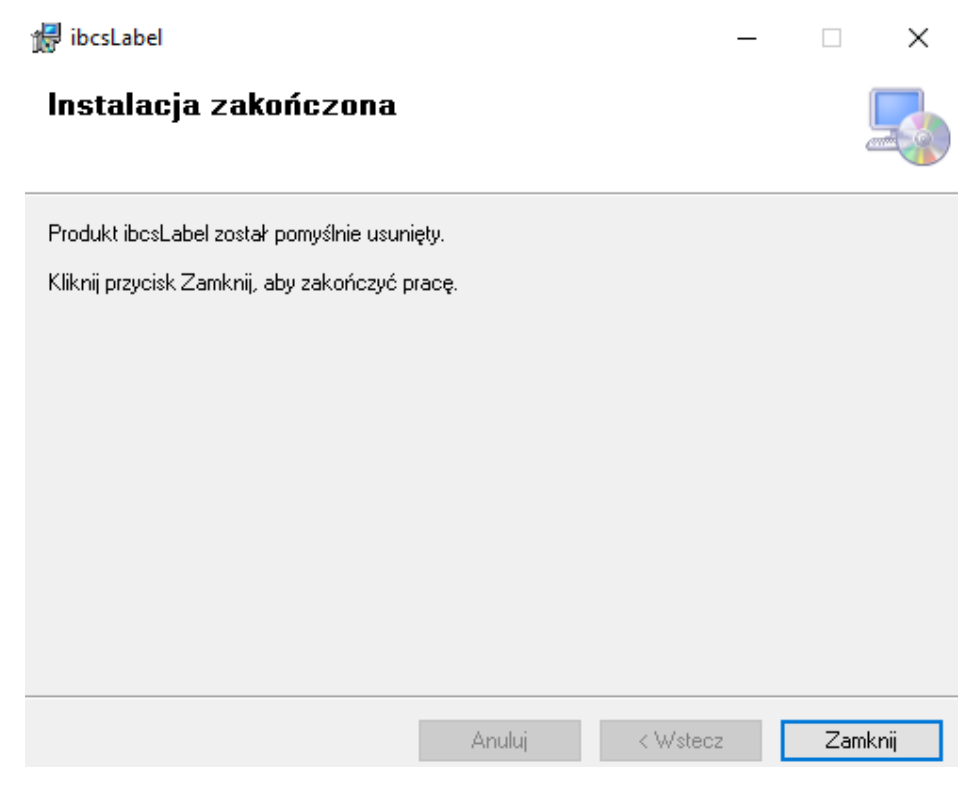

Rys.5-3. Okno dialogowe poprawnego usunięcia oprogramowania ibcsLabel.

#### 6. Naprawa produktu ibcsLabel.

Naprawę oprogramowania należy przeprowadzić w następujący sposób. W katalogu, w którym znajdują się pliki instalatora:

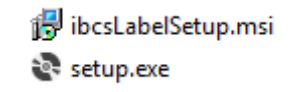

i uruchomić instalator (setup.exe).

Pojawi się okno dialogowe, zawierające wskazówki na temat naprawy oprogramowania ibcsLabel (Rys.6-1).

W celu naprawy oprogramowania należy wybrać opcję "**Naprawa produktu ibcsLabel**" i nacisnąć przycisk "**Zakończ**".

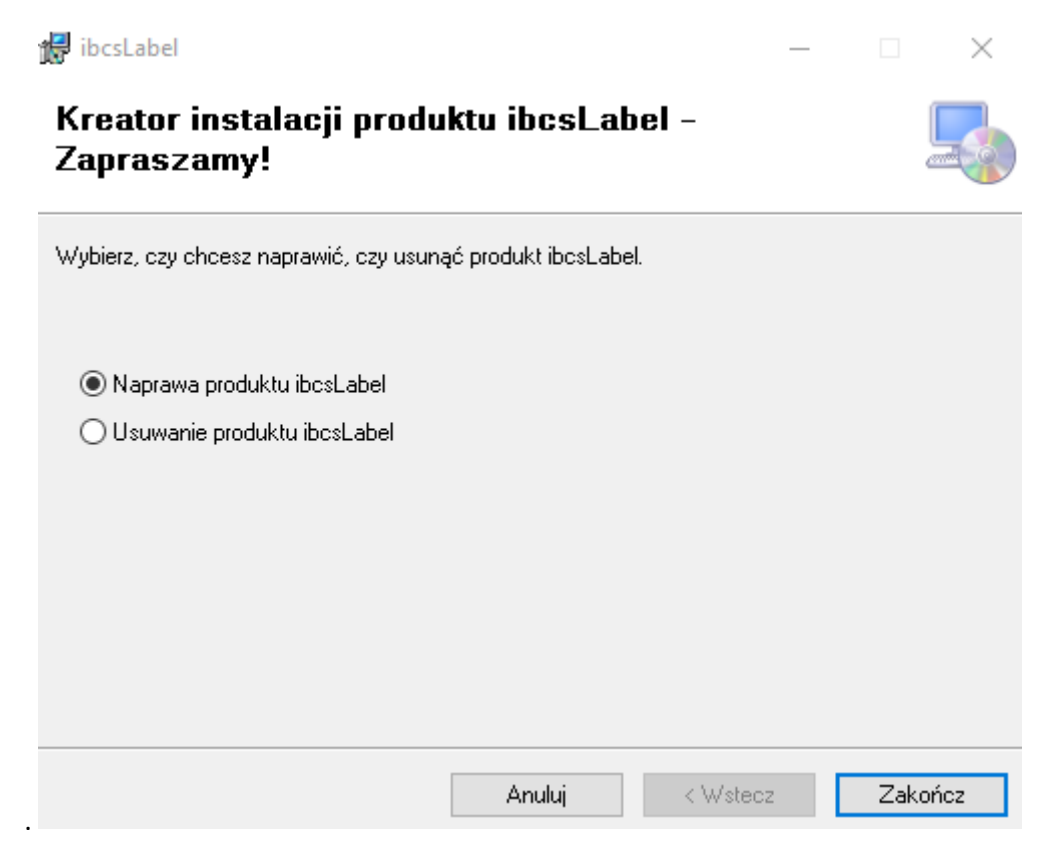

Rys.6-1. Okno dialogowe usunięcia i naprawy systemu ibcsLabel.

Kliknięcie przycisku "**Zakończ**" rozpocznie naprawę oprogramowania. Postęp instalacji można w przybliżeniu określić na podstawie paska postępu, widocznego na Rys.6-2.

| 🛃 ibcsLabel                         |          | _        | ×       |
|-------------------------------------|----------|----------|---------|
| Instalowanie produktu i             | bcsLabel |          |         |
| Produkt ibcsLabel jest instalowany. |          |          |         |
| Czekaj                              |          |          |         |
|                                     |          |          |         |
|                                     |          |          |         |
|                                     |          |          |         |
|                                     | Anuluj   | < Wstecz | Dalej > |

Rys.6-2. Okno dialogowe kreatora naprawy ibcsLabel z paskiem postępu.

Po zakończeniu operacji naprawy oprogramowania ibcsLabel pojawi się okno z komunikatem (Rys.6-3). Aby potwierdzić zamknięcie operacji należy nacisnąć przycisk "**Zamknij**".

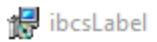

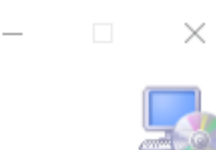

#### Instalacja zakończona

Produkt ibcsLabel został pomyślnie zainstalowany.

Kliknij przycisk Zamknij, aby zakończyć pracę.

Sprawdź w witrynie Windows Update, czy są dostępne jakieś krytyczne aktualizacje programu .NET Framework.

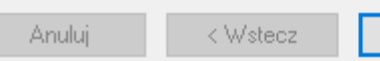

Zamknij

# 7. Aktywowanie systemu ibcsLabel po wygaśnięciu licencji wersji próbnej.

Po wygaśnięciu licencji 30-dniowej wersji próbnej ibcsLabel w przypadku próby otwarcia systemu na ekranie będzie wyświetlane powiadomienie (Rys.7-1) o wygaśnięciu licencji.

| Wprowadź kod licencji                   | ×      |  |
|-----------------------------------------|--------|--|
| ID twojego komputera                    |        |  |
| 077C-4719-DEB5-0D01-D804-7800-40FB-E38D |        |  |
| Licencija dostarczona przez IBCS Polska |        |  |
|                                         |        |  |
|                                         |        |  |
| Zapisz                                  | Anuluj |  |

Rys.7-1: Okno dialogowe powiadomienia o wygaśnięciu licencji.

Aby aktywować pełną bezterminową licencję ibcsLabel należy kupić od IBCS Poland Sp. z o.o. pełną licencję do oprogramowania co można zrobić korzystając z menu "**O programie**" (Rys.7-2).

| 🔲 O programie                                                       | ×                                                                                                    |
|---------------------------------------------------------------------|----------------------------------------------------------------------------------------------------|
| <b>IBCS</b><br><b>Poland</b><br>Relentless<br>Innovation            | IBCS Poland Sp. z o.o.<br>33-300 Nowy Sącz, Al. J. Piłsudskiego 46<br>tel. +48184400222, faks +48 184400220<br>www.ibcs.pl<br>e-mail: ibcs@ibcs.pl |
|                                                                     | ibcsLabel<br>wydruk etykiet                                                                                                    |
|                                                                     | Zamów licencję w promocyjnej cenie                                                                                                    |
| Oprogramowanie ibcsLabel wersja:<br>Licencja ważna do:<br>Licencja: | 2.2.22.23950<br>15.09.2017<br>Ink                                                                                                    |

Rys.7-2: Okno dialogowe O programie.

Należy wybrać przycisk "**Zamów licencję w promocyjnej cenie"** po czym pojawi się okno "**Zamów licencję**" (Rys.7-3), w którym należy wypełnić dane dotyczące Zamawiającego wybrać i przycisk "**Wyślij**".

| Zamów licencję |                                         |
|----------------|-----------------------------------------|
| ID stanowiska: | 4F62-8D38-9794-FF8F-B1B4-FAF6-E8E5-972A |
| Nazwa firmy:   |                                         |
| NIP:           |                                         |
| Ulica i numer: |                                         |
| Miasto:        |                                         |
| Kod pocztowy:  |                                         |
| e-mail:        |                                         |
|                | 👔 Wymagane połączenie z Internetem      |

Rys.7-3. Okno Zamów licencję.

Po dokonaniu płatności za zamówioną licencję IBCS Poland Sp. z o.o. dostarczy Użytkownikowi wygenerowany dla niego kod licencji do wersji pełnej bezterminowej w postaci elektronicznej. Dalsze kroki postępowania Użytkownika opisano poniżej.

- W wskazanym powyżej oknie dialogowym powiadomienia o wygaśnięciu licencji (Rys.7-1) należy wprowadzić otrzymany kod wygenerowanej licencji w polu "Licencja dostarczona przez IBCS Polska".
- 2. Potwierdzić aktywację licencji klikając przycisk "**Zapisz**". Nowa licencja zostanie aktywowana a dostęp do korzystania z oprogramowania ibcsLabel przywrócony.

#### 8. Kontakt.

Prosimy o kierowanie wszelkich pytań dotyczących oprogramowania ibcsLabel drogą e-mailową na adres: <u>label@ibcs.pl</u>.

IBCS Poland Sp. z o.o. Al. J. Piłsudskiego 46 33-300 Nowy Sącz +48 18 44 00 222 +48 18 44 00 220 <u>label@ibcs.pl</u>